- SHORTCUT: whether the sampling variance was calculated using all plausible values (N), or just the first plausible value (Y).
- PAIRWISE: Whether pairwise deletion of cases containing missing data for the analysis variables is used (Y yes; N no)
- DATE: The date the analysis was conducted
- TIME: The time the analysis was conducted
- REPS: The number of replicates used for the analysis
- NPV: The number of plausible values used in the analysis.
- INFILE: data used for the analysis
- SELCRIT: selection criteria used for the analysis

## **Computing Percentiles**

To compute percentiles for a variable, you will need to select "**Percentiles**" from the **Statistic Type** dropdown menu.

This analysis type requires the selection of the following variables for the analysis:

| Grouping Variables | This is the list of variables that are to be used to define the<br>subgroups. The list can consist of one or more variables. The IDB<br>Analyzer always includes IDCNTRY or its equivalent as the first<br>grouping variable and there should always be at least one grouping<br>variable. If the option "Exclude Missing from Analysis" is checked,<br>only cases that have non-missing values in the grouping variables<br>will be used in the analysis. |
|--------------------|----------------------------------------------------------------------------------------------------|
| Analysis Variables | The variable(s) for which the percentiles will be calculated. You can select one or more analysis variables for this analysis.                                                                                                    |
| Percentiles        | These are the percentiles that will be calculated from the distribution<br>of values for the variables. These need to be sorted in increasing<br>order separated by spaces, and written with no decimals.                                                                                                    |
| Weight Variable    | The sampling weight that will be used in the analysis. The IDB<br>Analyzer automatically selects the appropriate weight and replication<br>variables for the analysis.                                                                                                    |

In this example, we will compute the 25<sup>th</sup>, 50<sup>th</sup>, and 75<sup>th</sup> percentiles for the scales "Students Like Reading" (ASBGSLR) and "Students Motivated to Read" (ASBGSMR).

The steps in the IDB Analyzer are as follows:

- Open the Analysis Module of the IDB Analyzer (Start → All Programs → IEA → IDBAnalyzerV3 → IDBAnalyzer).
- 2. Select the data file named **Merged\_PIRLS\_Data.sav** that you merged in the previous step.
- 3. As Analysis Type, select **PIRLS (Using Student Weights)**. The weight variable is automatically selected by the software. As this is an example for analysis on student level,